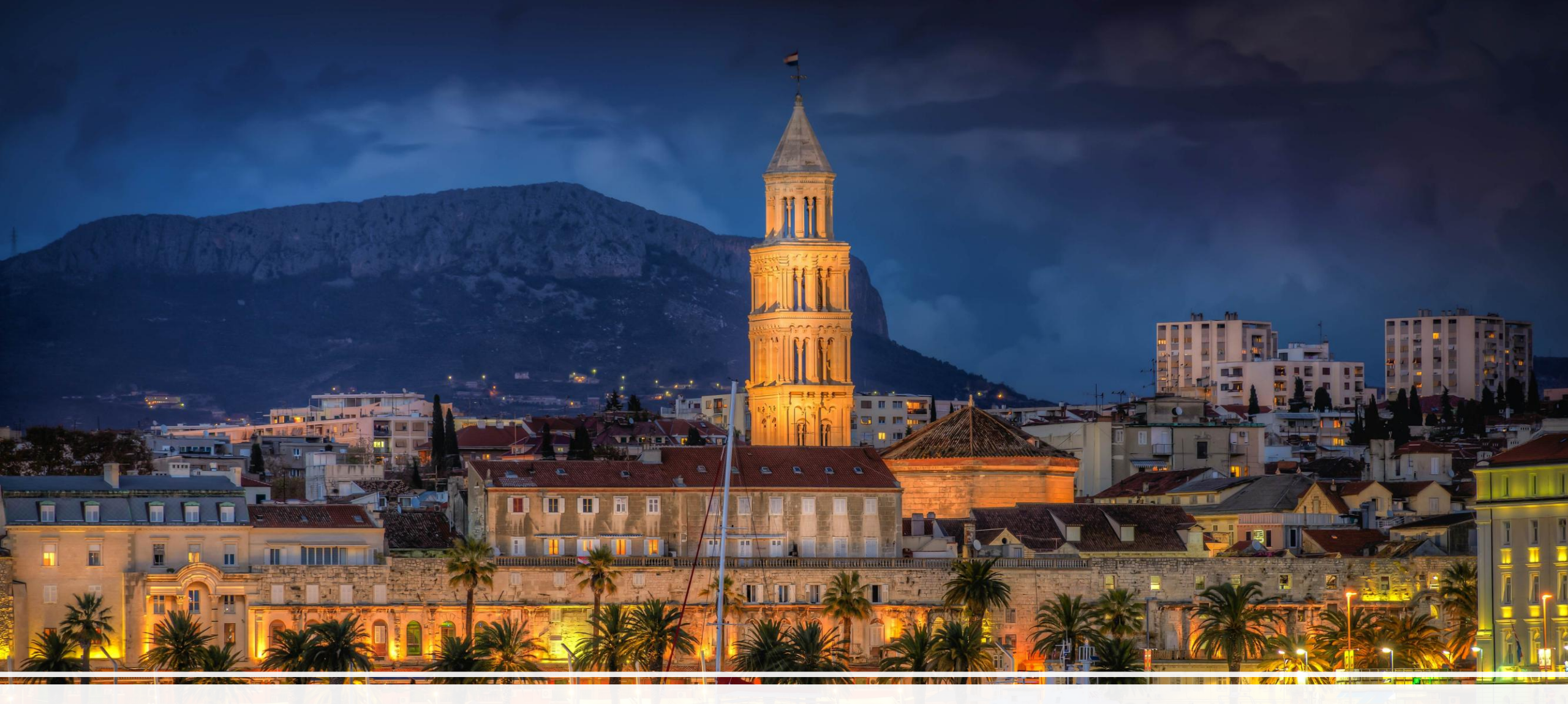

## FontAwesome Looks – Made easy!

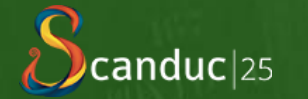

## FontAwesome Looks – Made Easy! Peter Bragg

## Rule #1. Blame Michael Mullan

#### T-Jun-2024, 03:57 PM

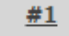

| Join Date: | Feb 2009       |
|------------|----------------|
| Location:  | Queens, NY, NY |
| Posts:     | 7,463          |

#### cWebTabPage and CSS

According to the Inspector in Chrome, the "Button" on a cWebTabPage is of class WebTbc\_Head, which we can not dynamically style. Bah Humbug. Now I need a better way to flag the status of each tab, between "Finished" "Rejected" and "Approved"

Can I put little Icons after the text? or before?

Michael Mullan Danes Bridge Enterprises

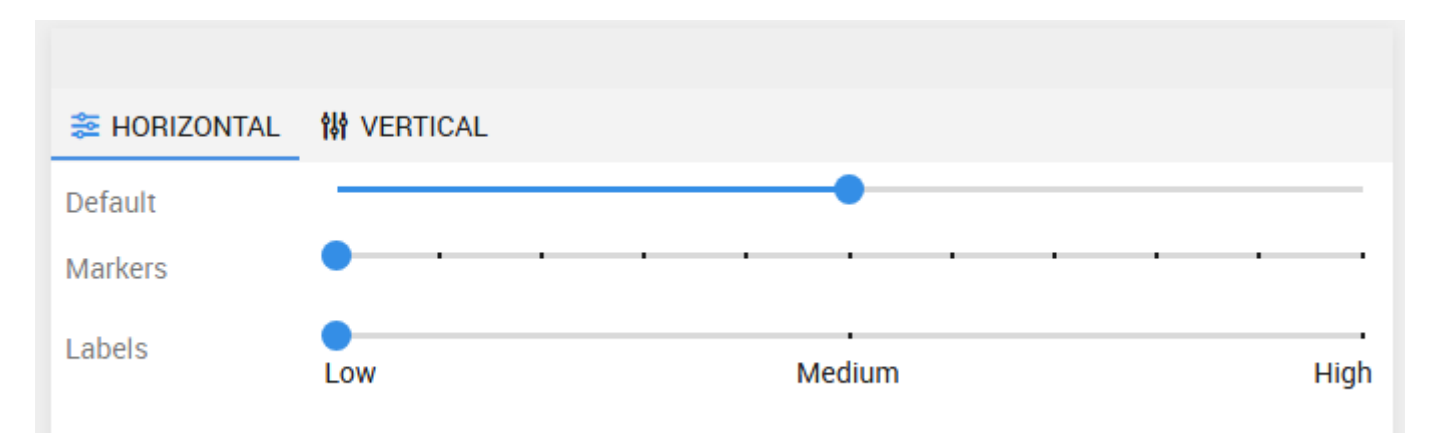

## FontAwesome Looks – Made Easy!

| $\equiv$ <b>d</b> donorflex                                                                                        | Prompts 🕡 Lists + New. Quick Find Record Q Iser Settings ? Help 🕞 Log out: Peter Bray                                                                                                    |
|----------------------------------------------------------------------------------------------------|----------------------------------------------------------------------------------------------------|
| Home                                                                                                    | Reynolds Jordy Mr                                                                                                    |
| <ul> <li>Back</li> <li>Reynolds Jordy Mr</li> <li>Standard Details</li> <li>Profiling</li> <li>Contacts</li> </ul> | REYNOLDS JORDY MR <ul> <li> <li> <li> <li> <li> <li> <li> <l< th=""></l<></li></li></li></li></li></li></li></ul>                                                                                                    |
| Communications<br>Transactions                                                                                     | ADDRESS     TAREAS     MAP     PHONE     MAIL/WEB     IDENTIFIERS     Image: Classifications     Istatus       29 Iffley Road     Mobile:     Note:     Type:     I     Q     Individual                                                                                                    |
| Financial     Engagement                                                                                           | Image: marked base in the second second s |
|                                                                                                    | South Yorkshire     Image: Constraint of the prediction of the prediction of          |
|                                                                                                    | Image: Constraint of the system of the system of the sy               |
|                                                                                                    | Collecting Boxes10fill Committed Giving5fill Contacts2Issued: 17/06/2024Box H000053Latest Agreement: 02/04/2024Agreement 849Latest activity: 08/11/2024DeletedHome Money/Loose Change BoxDirect DebitsDirect DebitsDirect DebitsDirect DebitsDirect DebitsDirect Debits                                                                                                    |

## FontAwesome Looks – Made Easy!

| $\equiv$ <b>d</b> donorflex                                                                                                    | Prompts ists + New. Quick Find Record                                                                                                    | Q User Settings ? Help 🕞 Log out: Peter Bragg                                                                                                    |
|----------------------------------------------------------------------------------------------------|----------------------------------------------------------------------------------------------------|----------------------------------------------------------------------------------------------------|
| Home                                                                                                    | Reynolds Jordy Mr Marketing Preferences                                                                                                    |                                                                                                    |
| <ul> <li>Back</li> <li>Reynolds Jordy Mr</li> <li>Opt Ins/Outs Consent</li> <li>Prefefrence Consent History</li> <li>Marketing Allowed</li> </ul> | REYNOLDS JORDY MR         Prime Contact: Mr. Jordy Reynolds         Individual   General Public   #10040         Gift Aid declaration effective 08/01/2003         Status: Active         Created: 07/01/2003 by: Peter Bragg         Individual © Volunteer                                                                                                    | Manage • New Preference •                                                                                                    |
| Marketing Not Allowed                                                                                                    | Marketing Channel   Mail   Mail   < | Channel Locks   Image: Service Service Se |

## Agenda

- >Adding Icons to a <u>FlexTron</u> Application
- > Font Icons
- > FontAwesome.com
- > Talking CSS (though not in depth)
- > Selectors and pseudo-elements
- >DataFlex psCssClass property

## FlexTron

- A technology that allows the usage of web controls within windows desktop applications.
- Allow the creation of nicer looking user interfaces by using the styling options available for the web.
- > DataFlex Windows .exe using DataFlex web controls.
- > Could provide an alternative to ActiveX controls.
- > Could provide a migration path to the web.

## **Font Icons**

- > A "font icon" is an icon that is a glyph (essentially a character) from a font.
- A font that is made for this purpose (containing only icons) is called an "Icon Font".
- > Font icons scale well (being vectors).
- > Typically, very light-weight (in bytes).
- > WebOrderMobile provides an implementation reference.
- > Single colour\* (\*more on that later).

## FontAwesome (Why?)

- As of 2023, Font Awesome was used by 30% of sites that use third-party font scripts, placing Font Awesome in 2<sup>nd</sup> place after Google Fonts.
- > Safety in numbers (IconFu 🙁)
- > Free plan available great for experimentation.
- > Pro plan is not expensive.
- > 53,663 icons across 16 styles and brands.

### FontAwesome Looks – Made Easy!

#### ONLINE ONLY

🤇 Pro Lite

An online-only plan that easily delivers Pro icons and custom icons to web-based projects using our hosted Kits.

<del>\$60</del> \$49

Locked-in Annual Discount

侖

#### CURRENT PLAN

Pro

A great all-around plan. Use any Pro icon and upload custom icons via Kit, download, package, or use on the desktop.

<del>\$120</del> \$99

💼 Locked-in Annual Discount

Your Plan!

#### 🧿 Pro Max

Our biggest plan gives you all of Pro plus more seats, more bandwidth, more pageviews, and unlimited Kits and custom icons.

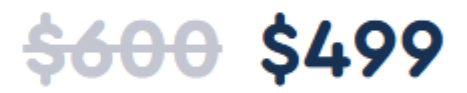

📅 Locked-in Annual Discount

**Get Pro Max** 

## **Getting Started**

#### >Create "Kits"

- > Cherry-pick the icons you require for your project.
- > Free plan allows for 1 kit.
- > Pro plan allows for up to 20 kits.

#### > Self-host your Kit on the web

- > Download the Fonts and include them in your project
- > Add class selectors to application.css

## Self-Host on the Web

#### Self-Host on the Web

Want complete control over how you serve your Font Awesome Kit? Download the files for this Kit and you can include it in your project or host it any way you like.

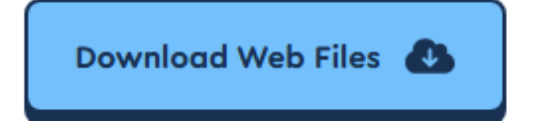

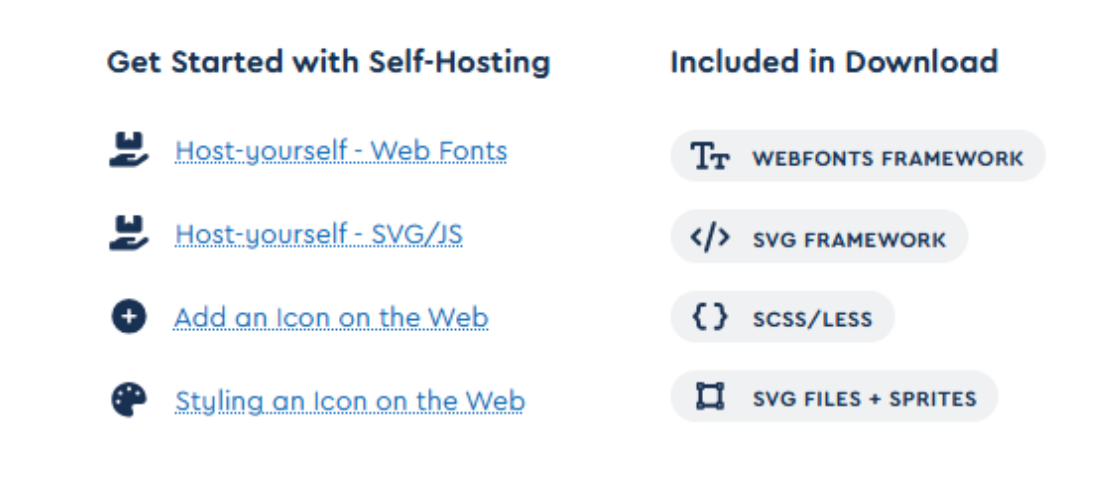

## **Download Webfonts**

#### > Copy webfonts folder into CssStyle folder

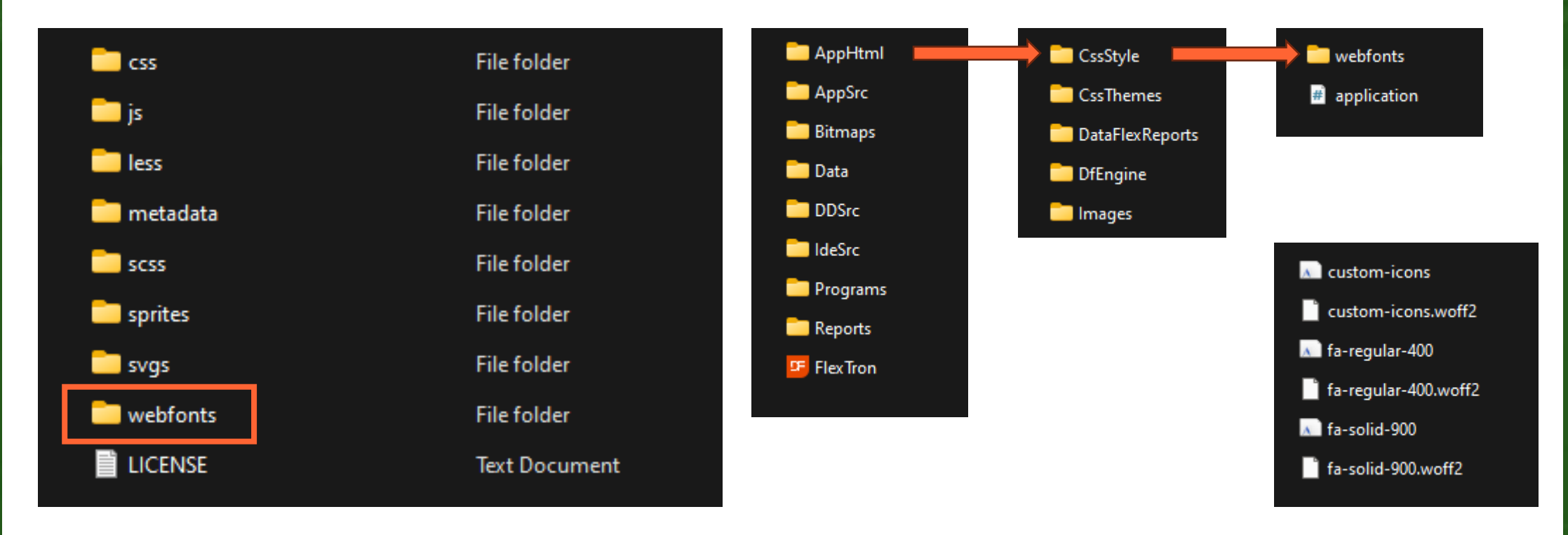

## **Application.css**

#### > Add entries for the fonts to application.css

#### > Copy/paste from downloaded CSS folder

💼 css File folder

```
@font-face {
   font-family: 'Font Awesome 6 Pro';
   font-weight: 900;
   font-style: normal;
   font-display: block;
   src: url("fonts/fa-solid-900.woff2") format("woff2"), url("fonts/fa-solid-900.ttf") format("truetype");
@font-face {
   font-family: "Font Awesome Kit";
   font-weight: 400;
   font-style: normal;
   font-display: block;
   src: url("fonts/custom-icons.woff2") format("woff2"), url("fonts/custom-icons.ttf") format("truetype");
@font-face {
   font-family: 'Font Awesome 6 Pro';
   font-weight: 400;
   font-style: normal;
   font-display: block;
   src: url("fonts/fa-regular-400.woff2") format("woff2"), url("fonts/fa-regular-400.ttf") format("truetype");
```

## Let's add some icons

### psCSSClass (psBtnCSSClass)

Set psCSSClass to "Class1 Class2"

> Class1 will identify the font-family.> Class2 will identify the actual font-icon.

Set psCSSClass to "Font1 Pencil"
Set psCSSClass to "Font1 Clipboard"
Set psCSSClass to "Font2 Folder\_Open"

### psCSSClass (psBtnCSSClass)

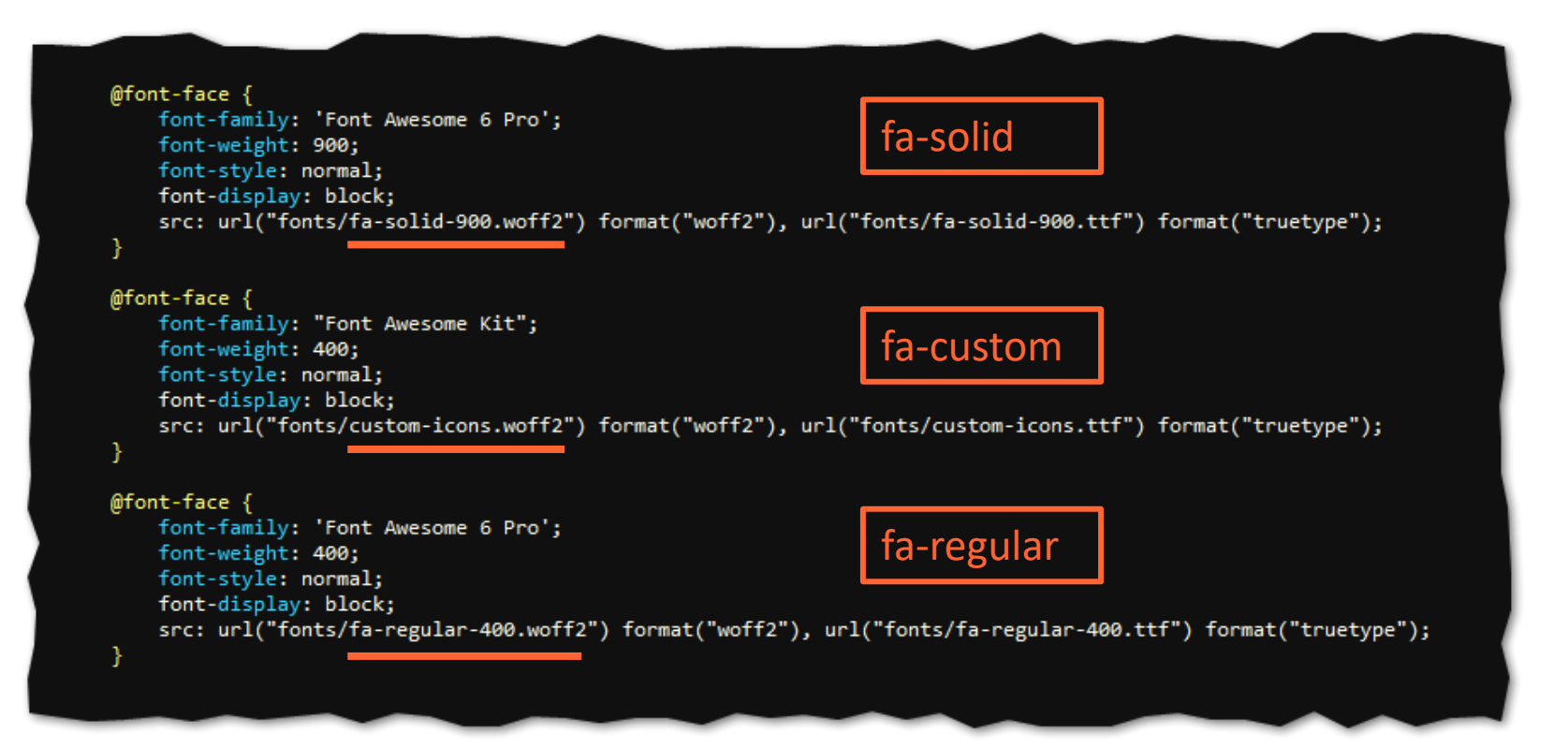

Set psCSSClass to "fa-solid Pencil"
Set psCSSClass to "fa-regular Clipboard"

## **CSS Selectors**

- >CSS selectors are used to "find" (select) the HTML elements you want to style
  - > Simple selectors (select elements based on name, id, class).
  - Combinator selectors (select elements based on a specific relationship between them).
  - > Pseudo-class selectors (select elements based on a certain state).
  - > Pseudo-elements selectors (select and style part of an element).
  - > Attribute selectors (select elements based on an attribute or attribute value).

### **CSS Selectors**

## CSS pseudo-elements selectors

- >Keyword added to a selector that lets you style a specific part of the selected element(s)
  - ::first-line
  - > ::first-letter
  - >::before
  - > ::after

## CSS Classes? We'd better call the inspector.

## Inspector

Object oAddress\_group is a cWebGroup Set piColumnCount to 12 Set piColumnSpan to 6 Set psCaption to "Address" Set psCSSClass to "fa-solid house" End\_Object

## Inspector

| Customer # | 100                            |        |                                       | <ul> <li>Active Customer</li> </ul> |            |  |
|------------|--------------------------------|--------|---------------------------------------|-------------------------------------|------------|--|
| Name       | Absoraka Cruise & Travel       |        |                                       |                                     |            |  |
| Address    |                                |        |                                       | Balances                            |            |  |
| Street     | 1173 15th Road                 | ←      | Back                                  | Alt+Left arrow                      | £3,245.00  |  |
| City       | Cody                           |        | Defrech                               | CHL D                               | £48,120.00 |  |
| State      | Wyoming                        | $\sim$ | Kerresh                               | Ctrl+K                              | £1,840.00  |  |
| Zip        | 82414-                         | P      | Save as                               |                                     |            |  |
| Phone      | 307-555-7020                   | þ      | Print                                 | Ctrl+P                              |            |  |
| Fax        | 307-555-7021                   |        | <u></u>                               |                                     |            |  |
| E-Mail     | absorakacruisetravel@trips.net | 6      | Share                                 |                                     |            |  |
|            |                                | (X)    | Screenshot                            | Ctrl+Shift+S                        |            |  |
| Commer     | nts                            |        | Inspect                               |                                     |            |  |
| Open Mo    | n-Sat. Travel Agents           |        | · · · · · · · · · · · · · · · · · · · |                                     |            |  |

## Inspector

| Absoraka Cru                         | uise & Travel                                                  | ිµ DevTo | ols - memresource.a | asset/                                                                                                    |                                                                                                    |                                                                               |                                                                      |                                                                                                    |                                     |                                       |                            |
|--------------------------------------|----------------------------------------------------------------|----------|---------------------|----------------------------------------------------------------------------------------------------|----------------------------------------------------------------------------------------------------|-------------------------------------------------------------------------------|----------------------------------------------------------------------|----------------------------------------------------------------------------------------------------|-------------------------------------|---------------------------------------|----------------------------|
|                                      |                                                                | Γ.       | ) 🕢 Welcome         | > Elements                                                                                                    | Console                                                                                                    | 段 Sources                                                                     | 奈 Network                                                            | ✓ Performance                                                                                                    | 🙆 Memory                            | Application                           | +                          |
| div.WebCo<br>Enabled.fa<br>zing.WebG | ntrol.WebGroup.Web_<br>-solid.house.Web_JS_Si<br>rp_HasCaption |          |                     | <pre><div <div="" class="l &lt;div class= &lt;div class= &lt;div class=&lt;/pre&gt;&lt;/th&gt;&lt;th&gt;lear: both;" d="" style="d &lt;div style="><br/>WebContainer W<br/>"WebCon_Sizer<br/>s="WebCon_Con</div></pre> | <br>WebPanel Web_Er<br>" style="min-P<br>tent">                                                                 | nabled" <b>data</b> -d<br>neight: 774px;                                      | lfobj="oZoomCust<br>">                                               | omer.oWebMainM                                                                                                    | Panel" tabindex=                    | :"-1" style                           |                            |
| Addres                               | S                                                              |          |                     | ► <div cl<br=""></div><br>► <div cl<br="">width</div>                                                                                                    | ass="WebContro<br>ass="WebContro<br>41 65%;"\@24                                                                | ol WebForm Web<br>ol WebCheckbox                                              | _Disabled" dat<br>Web_Disabled                                       | ta-dfobj="oZoomC<br>Web_JS_Sizing"                                                                                                    | üstomer.oWebM<br>data-dfobj="o      | lainPanel.oCustom<br>ZoomCustomer.oWe | merNumber"<br>ebMainPane:  |
| Street                               | 1173 15th Road                                                 |          |                     | ♦ <div cl<="" p=""></div>                                                                                                    | ass="WebContro                                                                                                  | ol WebForm Web                                                                | _Disabled" dat                                                       | ta-dfobj="oZoom(                                                                                                    | ustomer.oWebM                       | lainPanel.oCuston                     | merName" <mark>s</mark> i  |
| City                                 | Cody                                                           |          |                     | oat: le                                                                                                    | ft; clear: let                                                                                                  | ft; margin-lef                                                                | t: 0%; width:                                                        | 49.98%;">                                                                                                    | JS_SIZING WED                       |                                       |                            |
| State                                | Wyoming                                                        |          |                     | - ∢div<br>▼ <div< th=""><th>class="WebCon_<br/>v title&gt;</th><th>Tanan "\ artd</th><th></th><th></th><th></th><th></th><th></th></div<>                                                                              | class="WebCon_<br>v title>                                                                                      | Tanan "\ artd                                                                 |                                                                      |                                                                                                    |                                     |                                       |                            |
| Zin                                  | 92414                                                          |          |                     | ▼ <(                                                                                                    | div class="Web                                                                                                  | Container">                                                                   | tulo_Umin tri                                                        | abt. 200av.lb                                                                                                    |                                     |                                       |                            |
| Zip                                  | 02414-                                                         |          |                     | •                                                                                                    | <pre><div class="W&lt;/th&gt;&lt;th&gt;" conten<="" th="" webcon=""><th>tyie="min-hei<br/>t"≻…</th></div></pre> | tyie="min-hei<br>t"≻…                                                         | gnt: 289px;">                                                        |                                                                                                    |                                     |                                       |                            |
| Phone                                | 307-555-7020                                                   |          |                     |                                                                                                    |                                                                                                    |                                                                               |                                                                      |                                                                                                    |                                     |                                       |                            |
| _                                    | 007 555 7001                                                   |          |                     | </th <th>div&gt;</th> <th></th> <th></th> <th></th> <th></th> <th></th> <th></th>                                                                                                    | div>                                                                                                    |                                                                               |                                                                      |                                                                                                    |                                     |                                       |                            |
| Fax                                  | 307-555-7021                                                   |          |                     | <1                                                                                                    | abel class="W                                                                                                   | ebGrp_Caption"                                                                | >Address <th>el&gt; == \$9</th> <th></th> <th></th> <th></th>        | el> == \$9                                                                                                    |                                     |                                       |                            |
| E-Mail                               | absorakacruisetrav                                             | e<br>    |                     | /di<br>/div:<br>/div>                                                                                                    | iv><br>>                                                                                                    |                                                                               |                                                                      |                                                                                                    |                                     |                                       |                            |
| Comm<br>Open M                       | <b>ents</b><br>Ion-Sat. Travel Agents                          |          |                     | <pre></pre>                                                                                                    | ass="WebContro<br>e; margin-left<br>ass="WebContro<br>eft; clear: le<br>yle="clear: bo                          | ol WebGroup We<br>t: 0%; width:<br>ol WebGroup We<br>eft; margin-le<br>oth;"> | b_Enabled Web_<br>49.98%;">•••• <br b_Enabled Web_<br>ft: 0%; width: | _JS_Sizing WebGr<br>div><br>_FillHeight Web_<br>: 100%;">œ <th>p_HasCaption<br/>JS_Sizing Web<br/>v&gt;</th> <th>WebGrp_HasBorder<br/>Grp_HasCaption V</th> <th>r" data-dfo<br/>WebGrp_HasE</th> | p_HasCaption<br>JS_Sizing Web<br>v> | WebGrp_HasBorder<br>Grp_HasCaption V  | r" data-dfo<br>WebGrp_HasE |

## cWebGroup.

## Define our CSS Selector(s)

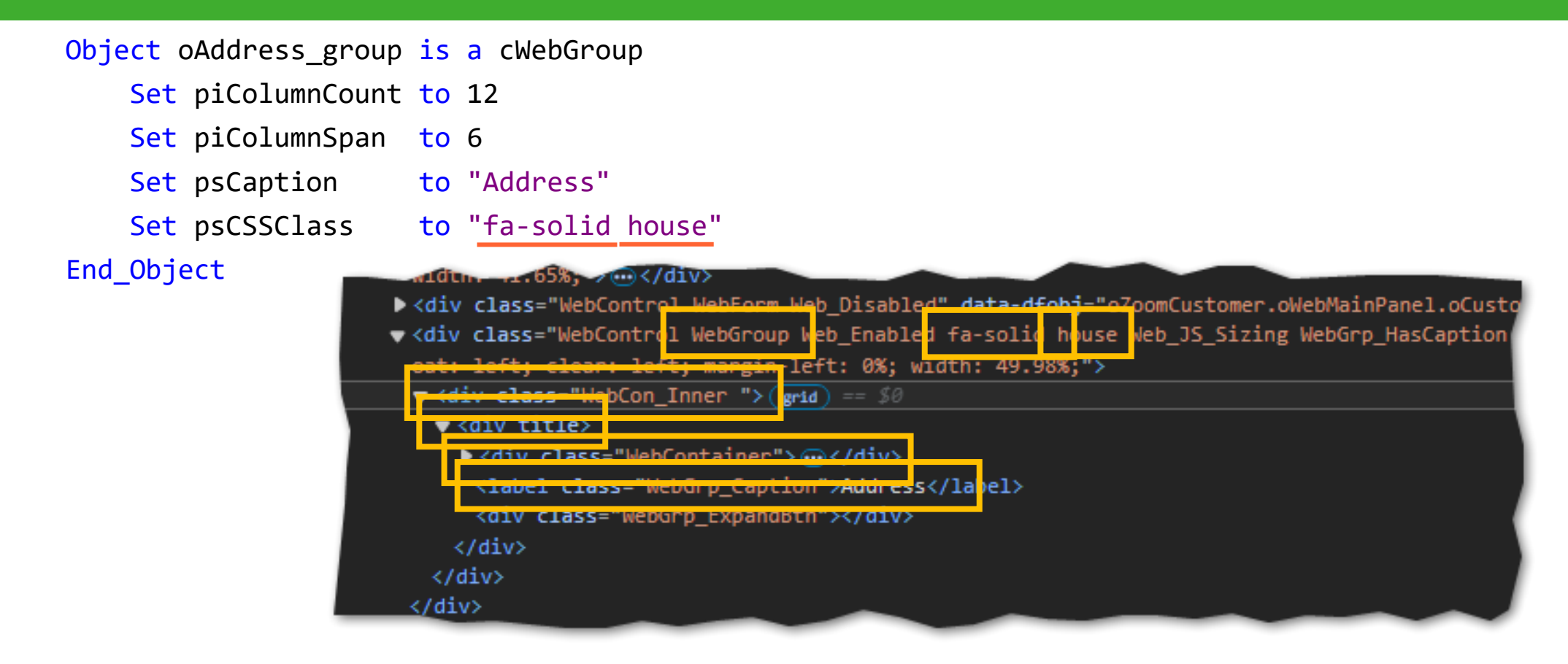

.fa-solid.WebGroup > .WebCon\_Inner > div > .WebContainer > .WebGrp\_Caption::before .house.WebGroup > .WebCon\_Inner > div > .WebContainer > .WebGrp\_Caption::before

### cWebGroup Selectors

#### > Associate font-family with 'fa-solid' selector

> fa-solid.WebGroup > .WebCon\_Inner > div > WebGrp\_Caption::before

.fa-solid.WebGroup > .WebCon\_Inner > div > .WebGrp\_Caption::before {
 -moz-osx-font-smoothing: grayscale;
 -webkit-font-smoothing: antialiased;
 font-weight: 900 !important;
 font-style: normal !important;
 font-variant: normal !important;
 text-transform: none !important;
 line-height: 1;
 speak: none;
 text-rendering: auto;
 font-family: "Font Awesome 6 Pro" !important;
}

In each case we can lift/copy/paste from downloaded CSS or plagiarise from theme.css

#### > Associate icon (content) with 'house' selector

> house.WebGroup > .WebCon\_Inner > div > WebGrp\_Caption::before

.house.WebGroup > .WebCon\_Inner > div > .WebGrp\_Caption::before {
 content: "\e3af";
}

## cWebGroup

#### Address

| Street | 1173 15th Road                 |   |  |
|--------|--------------------------------|---|--|
| City   | Cody                           |   |  |
| State  | Wyoming                        | ~ |  |
| Zip    | 82414-                         |   |  |
| Phone  | 307-555-7020                   |   |  |
| Fax    | 307-555-7021                   |   |  |
| E-Mail | absorakacruisetravel@trips.net |   |  |
|        |                                |   |  |

| 📌 Addı | ress                           |   |  |
|--------|--------------------------------|---|--|
| Street | 1173 15th Road                 |   |  |
| City   | Cody                           |   |  |
| State  | Wyoming                        | ~ |  |
| Zip    | 82414-                         |   |  |
| Phone  | 307-555-7020                   |   |  |
| Fax    | 307-555-7021                   |   |  |
| E-Mail | absorakacruisetravel@trips.net |   |  |

.icon.WebGroup > .WebCon\_Inner > div > .WebGrp\_Caption:: before {
 padding-right: 6px;

.icon.blue.WebGroup > .WebCon\_Inner > div > .WebGrp\_Caption:: before {
 color: #005899;

| Object oAddress_group | is | a cWebGroup                |
|-----------------------|----|----------------------------|
| Set piColumnCount     | to | 12                         |
| Set piColumnSpan      | to | 6                          |
| Set psCaption         | to | "Address"                  |
| Set psCSSClass        | to | "fa-solid house icon blue" |
| End_Object            |    |                            |

### cWebGroup

```
Object oAddress_group is a cWebGroup
    Set piColumnCount to 12
    Set piColumnSpan to 6
                    to "Address"
    Set psCaption
    Set psCSSClass to "fa-solid house icon blue"
End_Object
Object oBalances group is a cWebGroup
    Set piColumnCount to 12
    Set piColumnSpan to 6
   Set psCaption to "Balances"
    Set psCSSClass to "fa-solid calculator icon purple"
End Object
Object oComments group is a cWebGroup
    Set piColumnCount to 12
    Set piColumnSpan to 6
   Set psCaption to "Comments"
    Set psCSSClass
                    to "fa-solid comments icon green"
End_Object
```

| Addro       | ess                  |
|-------------|----------------------|
| Street      | 1173 15th Road       |
|             |                      |
| 🖩 Balanc    | es                   |
| Credit Limi | t                    |
|             |                      |
| 💫 Com       | ments                |
| Open Mor    | n-Sat. Travel Agents |

## cWebList psPlaceholder.

### cWebList psPlaceholder

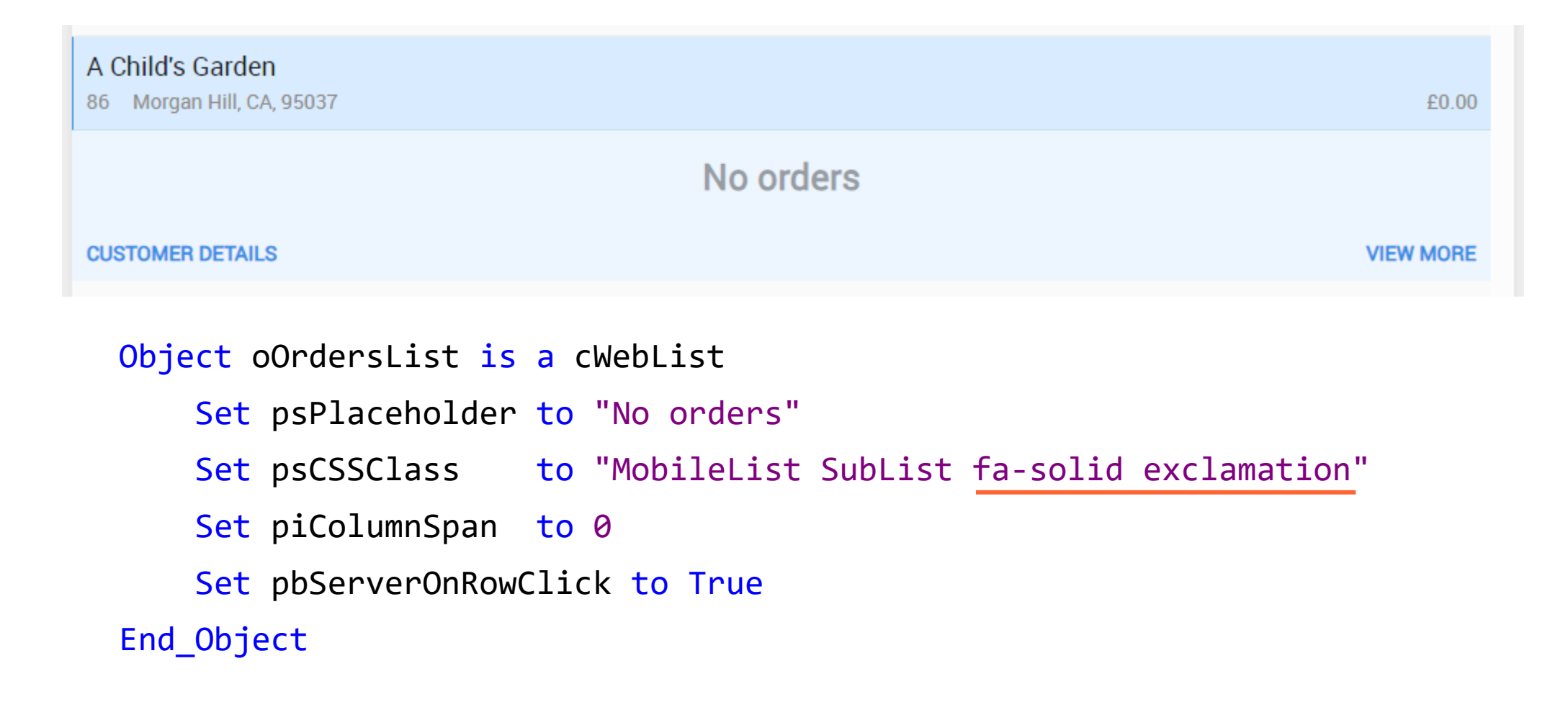

## Define our CSS Selector(s)

#### Object oOrdersList is a cWebList

- Set psPlaceholder to "No orders"
- Set psCSSClass to "MobileList SubList fa-solid exclamation"
- Set piColumnSpan to 0
- Set pbServerOnRowClick to True

#### End\_Object

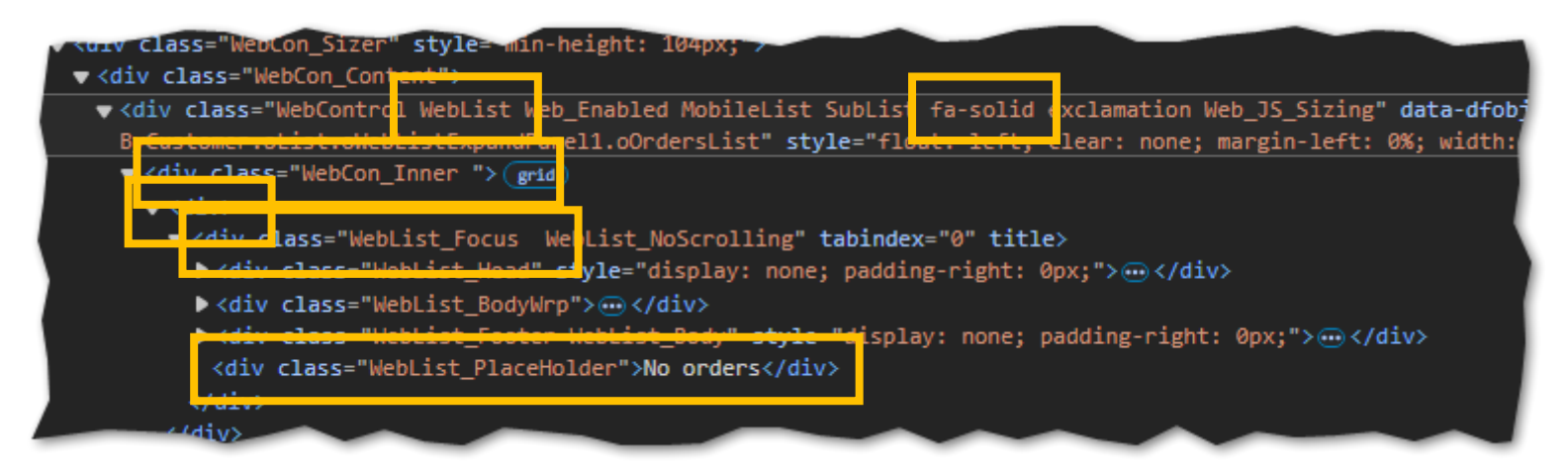

<u>.fa-solid</u>.WebList > .WebCon\_Inner > div > .WebList\_Focus > .WebList\_Placeholder::before .exclamation.WebList > .WebCon\_Inner > div > .WebList\_Focus > .WebList\_Placeholder::before

## **Define our CSS Selector(s)**

#### Object oOrdersList is a cWebList

- Set psPlaceholder to "No orders"
- Set psCSSClass to "MobileList SubList fa-solid exclamation"
- Set piColumnSpan to 0
- Set pbServerOnRowClick to True

End\_Object

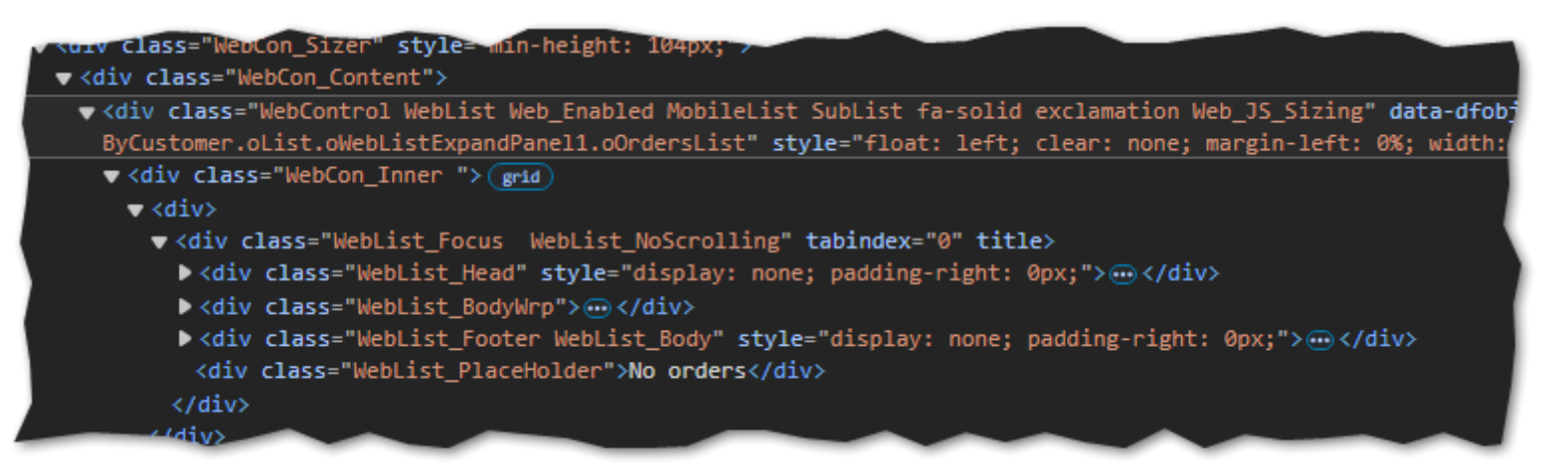

.fa-solid.WebList .exclamation.WebList .WebList\_Placeholder::before .WebList\_Placeholder::before

## cWebList psPlaceholder Selectors

#### > Associate font-family with 'fa-solid' selector

> fa-solid.WebList .WebList\_Placeholder::before

.fa-solid.WebList .WebList\_PlaceHolder::before, .fa-solid.WebGroup > .WebCon\_Inner > div > .WebGrp\_Caption::before { -moz-osx-font-smoothing: grayscale; -webkit-font-smoothing: antialiased; font-weight: 900 !important; font-style: normal !important; font-variant: normal !important; text-transform: none !important; line-height: 1; speak: none; text-rendering: auto; font-family: "Font Awesome 6 Pro" !important;

#### > Associate icon (content) with 'exclamation' selector

> exclamation.WebList .WebList\_Placeholder::before

.exclamation.WebList .WebList\_PlaceHolder::before {
 content: "\e3f2";

## cWebList psPlaceholder

| 📄 Order   | s By Customer                                         |            | Q | : |
|-----------|-------------------------------------------------------|------------|---|---|
| Dashboard | Orders By Customer                                    |            |   |   |
|           | <b>210 On Clark</b><br>46 Champaign, IL, 61820        | £932.00    | i |   |
|           | 228 Fuel Express Pizzas & Food<br>99 Floyd, IA, 50435 | £22,855.00 |   |   |
|           | 3A Software<br>13 La Mesa, CA, 91914                  | £7,051.00  |   |   |
|           | 500 Plus News Magazine<br>39 Hartland, WI, 53029      | £0.00      |   |   |
|           | A & B Car Rental-Baranof Motor<br>82 Sitka, AK, 99835 | £2,382.00  |   |   |
|           | A Child's Garden<br>86 Morgan Hill, CA, 95037         | £0.00      |   |   |
|           | No or                                                 | rders      |   |   |
|           | CUSTOMER DETAILS                                      | VIEW MORE  |   |   |
|           | A New Leef                                            |            |   |   |

cWebTabPage and cWebLabel. (Not in the same detail. I think you get the point by now)

## cWebTabPage (psBtnCSSClass)

#### Object oHorizontalPage is a cWebTagPage

```
Set piColumnCount to 10
```

- Set psCaption to "Horizontal"
- Set psBtnCSSClass to "fa-solid sliders-h"

End\_Object

| Webcon_Content">                                                                                                    |
|----------------------------------------------------------------------------------------------------|
| ▼ <div class="WebControl WebTabContainer Web_Enabled HeaderTab Web_FillHeight Web_JS_Sizing" data-dfobj="oDemos&lt;/td&gt;&lt;/tr&gt;&lt;tr&gt;&lt;td&gt;oat: left; clear: none; margin-left: 0%; width: 100%;"></div> |
| ▼ <div class="WebCon_Inner WebCon_FillRow"> (grid)</div>                                                                                                    |
| ▼ <div></div>                                                                                                    |
| ▼ <div class="WebTbc_Head"></div>                                                                                                    |
| ▼ <div class="WebTab_Btn Web_Enabled fa-solid sliders-h WebTab_Current" style="" tabindex="0"> == \$0</div>                                                                                                    |
| ▼ <span></span>                                                                                                    |
| <label>Horizontal</label>                                                                                                    |
|                                                                                                    |
|                                                                                                    |

.fa-solid.WebTab\_Btn > span::before .sliders-h.WebTab\_Btn > span::before

### cWebTabPage

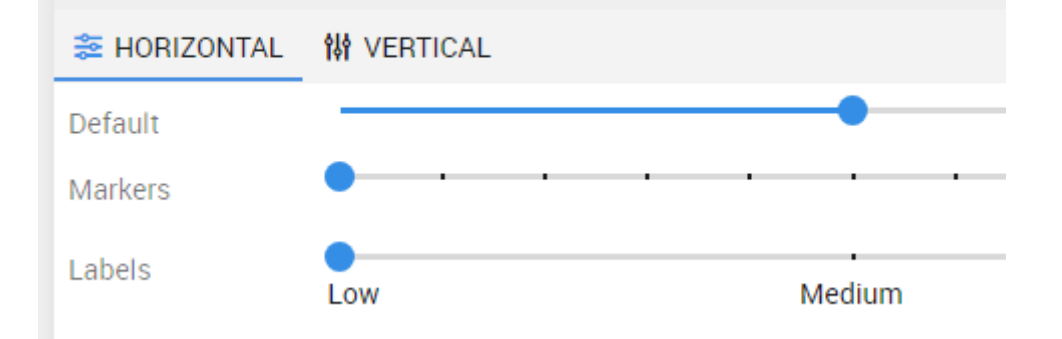

Object oHorizontalPage is a cWebTabPage Set piColumnCount to 10 Set psCaption to "Horizontal" Set psBtnCSSClass to "fa-solid sliders-h icon" End\_Object

Object oVerticalPage is a cWebTabPage Set piColumnCount to 10 Set psCaption to "Vertical" Set psBtnCSSClass to "fa-solid sliders-v icon" End\_Object

.fa-solid.WebTab\_Btn > span::before, .fa-solid.WebList .WebList\_PlaceHolder::before, .fa-solid.WebGroup > .WebCon\_Inner > div > .WebGrp\_Caption::before { -moz-osx-font-smoothing: grayscale; -webkit-font-smoothing: antialiased; font-weight: 900 !important; font-style: normal !important; font-variant: normal !important; text-transform: none !important; line-height: 1; speak: none; text-rendering: auto;

font-family: "Font Awesome 6 Pro" !important;

.sliders-h.WebTab\_Btn > span::before {
 content: "\flde";

.sliders-v.WebTab\_Btn > span::before {
 content: "\f3f1";

}

.icon.WebTab\_Btn > span::before, .icon.WebList .WebList\_PlaceHolder::before, .icon.WebGroup > .WebCon\_Inner > div > .WebGrp\_Caption::before { padding-right: 6px;

### cWebLabel

Object oLatestActivity\_lbl is a cWebLabel Set psCaption to "Latest Orders" Set piColumnSpan to 0 Set psCSSClass to "LabelTitle fa-solid shopping-cart icon blue" End\_Object

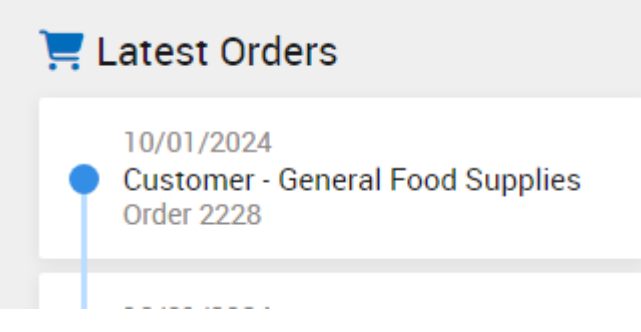

.fa-solid.WebLabel > .WebCon\_Inner > div > .WebLabel\_content::before (font) .shopping-cart.WebLabel > .WebCon\_Inner > div > .WebLabel\_content::before (icon) .icon.WebLabel > .WebCon\_Inner > div > .WebLabel\_content::before (padding) .blue.WebLabel > .WebCon\_Inner > div > .WebLabel\_content::before (colour)

## Did I mention single colour?

### Get Creative with icon overlays

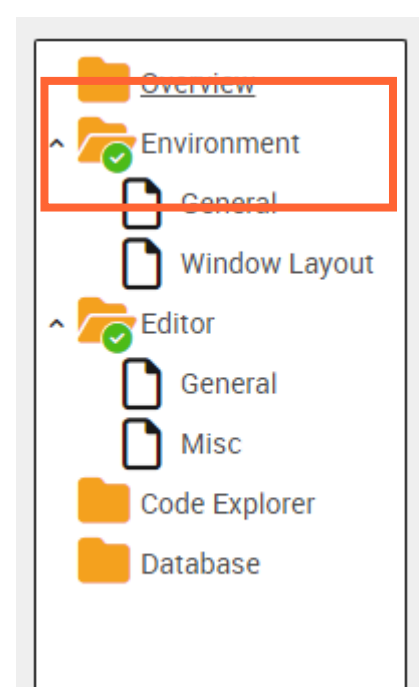

.IconOverlay.WebTreeView .WebTree\_NoIcon.WebTree\_Folder::before, .IconOverlay.WebTreeView .WebTree NoIcon.WebTree Icon::before { content: "\f07c"; font-size: 26px; color: #f4a11e; position: absolute; left: 1px; top: 1px; .IconOverlay.WebTreeView .Tick .WebTree NoIcon.WebTree Folder::after, .IconOverlay.WebTreeView .Tick .WebTree NoIcon.WebTree Icon::after content: "\f058"; color: #4CBB17; background-color: #ffffff; position: absolute; left: 12px; top: 15px; font-size: 15px; border-radius: 50%; padding: 1px;

| $\equiv$ <b>d</b> donorflex                                                                                        | Prompts ists + New Quick                                                                                                    | Find Record Q                                                                                                    | User Settings ? Help 🕞 Log out: Peter Bragg                                                                                                    |
|----------------------------------------------------------------------------------------------------|----------------------------------------------------------------------------------------------------|----------------------------------------------------------------------------------------------------|----------------------------------------------------------------------------------------------------|
| Home                                                                                                    | Reynolds Jordy Mr                                                                                                    |                                                                                                    |                                                                                                    |
| <ul> <li>Back</li> <li>Reynolds Jordy Mr</li> <li>Standard Details</li> <li>Profiling</li> <li>Contacts</li> </ul> | REYNOLDS JORDY MR       ★ ★ ☆ ☆         Prime Contact:       Mr. Jordy Reynolds         Individual   General Public   #10040       Gift Aid declaration effective 08/01/2003         Status:       Active         Created:       07/01/2003 by: Peter Bragg         Pinned       Individual © Volunteer                                                                                                    |                                                                                                    | Manage • Save Changes                                                                                                    |
| <ul> <li>Communications</li> <li>Transactions</li> <li>Financial</li> <li>Engagement</li> </ul>                    | ADDRESS AREAS OMAP<br>29 Iffley Road<br>** Demo **<br>Doncaster<br>South Yorkshire<br>DN40 8RT United Kingdom Q                                                                                                    | PHONE EMAIL/WEB   Mobile: Note:   07888 4578998 e.g. After 6pm   Main Telephone: Note:   10522 796282 e.g. After 6pm   Business Number Note:   01522 973776 e.g. After 6pm   Preferred Number: Note:   Mobile Phone ✓ | Type: Image: status   Type: Image: status   Category: Image: status   Gender: M   M Male   Pronouns: He x   He x Him x   Comment: What a very nice picture!!>>>   Aliases: Braggy X   Jordy X Rey X   Sluggs X |
|                                                                                                    | Image: Constraint of the second second se | Biography 3<br>Latest activity: 13/11/2024 Updated<br>Place and Date of Birth 5<br>Latest Agreement: 02/04/2024 Agreement 849<br>Direct Debits • • • • •                                                              | Campaigns 3<br>Latest activity: 21/04/2009 Mailing<br>LUAL 09 - Non LUAL/IMO Donation>=01/01/2007 0<br>Contacts 2<br>Latest activity: 08/11/2024 Deleted<br>(Contact No. 3)                                    |

### FontAwesome Looks – Made easy!

#### Class cMyWebGroup is a cWebGroup

Procedure Construct\_Object Forward Send Construct\_Object {Category = "Appearance"} Property String psIcon {Category = "Appearance"}
{EnumList = "icWebAppBlue,icWebAppRed,icWebAppGrey,icWebAppGreen,icWebAppPurple" InitialValue=icWebAppBlue} Property Integer pilconColor icWebAppBlue {Category = "Font"} {EnumList = "fontSolid,fontRegular,fontCustom" InitialValue=fontSolid} Property Integer pelconFont fontSolid End\_Procedure Procedure End\_Construct\_Object String sIcon sColor sFont sCssClass Integer iColor eFont Forward Send End\_Construct\_Object Get psIcon to sIcon If (sIcon>'') Begin Get pilconColor to iColor Case Begin Case (iColor=icWebAppBlue) Move 'blue' to sColor Case Break Case (iColor=icWebAppRed) Move 'red' to sColor Case Break Case (iColor=icWebAppGrey) Move 'grey' to sColor Case Break Case End Get pelconFont to eFont Case Begin Case (eFont=fontSolid) Move "fa-solid" to sFont Case Break Case (eFont=fontRegular) Move "fa-regular" to sFont Case Break Case (eFont=fontBrands) Move "fa-custom" to sFont Case Break Case End Get psCSSClass to sCssClass Set psCSSClass to (sCssClass\*sFont\*sIcon\*"icon"\*sColor) End End\_Procedure End\_Class

### FontAwesome Looks – Made easy!

- > Font icons are a great and easy way of styling your FlexTron or Web application.
- > FontAwesome provides a free plan great way to start.
- > Download font files and add them to your project (CssStyle).
- > Use browser inspector tool to establish your CSS selector.
- > Add your CSS selectors to application.css
- > Use ::before (and ::after) pseudo-elements to add fonts and style HTML element content.
- > Use psCSSClass (or psBtnCssClass) to associate DataFlex objects with CSS class selectors to identify the font and content/icon (plus further additional styles).
- > Browser cache not an issue with FlexTron (only WebApp)

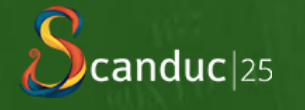

# Thank you!

Are there any questions?